## **BLUE EVALUATIONS FOR STUDENTS**

1. Go to http://lclark.bluera.com/lclark

| L           | ewis & Clark                                     |
|-------------|--------------------------------------------------|
| Usemame     | 1                                                |
| Password    |                                                  |
|             | Sign in                                          |
|             | Forgot your password?                            |
| Copyright 0 | 0 2003-2013 eXplorance Inc. All Rights Reserved. |

- 2. Login using your L&C login and password.
- 3. From the Blue Dashboard, you will see your courses. Click on the **Select** link next to the class you would like to evaluate.

| Lewis & Clark       | Dashboard    |                                                                         |                          | Powered by: BLUE |
|---------------------|--------------|-------------------------------------------------------------------------|--------------------------|------------------|
| Mon, Apr 14, 2014   | Evaluations  |                                                                         |                          |                  |
|                     |              | Subject                                                                 | Due Date A               | Status           |
| My Space            | Select       | CHIN 102-01: Beginning Chinese II (CAS - Spring 2014 Liu)               | Thursday, May 01, 2014   | Öpen             |
| A Home              | Select       | ECON 260-F1: Environm/Natural Resource Econ (CAS - Spring 2014 Bostian) | Thursday, May 01, 2014   | Open             |
| Dashboard           | Select       | IA 212-F1: United States Foreign Policy (CAS - Spring 2014 Partovi)     | Thursday, April 24, 2014 | Not Ready        |
| Goneral<br>Sign Out | Subject view | found for this search.                                                  | Due Date A               | Status           |

4. While taking the evaluation, make sure to use the **Next** and **Previous** buttons at the bottom to navigate.

| Save | Previous | Next | Submit |
|------|----------|------|--------|
|      |          |      | K      |

5. When done, make sure to click the **Submit** button to complete your evaluation.